## 复旦大学 SSLVPN 使用帮助

目前仅允许校外访问登录 SSLVPN,在 Windows 系统上使用 SSLVPN 的方法如下 (支持 Windows XP SP3、Windows Vista SP2 和 Windows 7):

1. 在 IE 地址栏中输入 "https://sslvpn.fudan.edu.cn", 输入统一身份认证, 点击登录。

|                   |          | 初     | A     | k      |    | 電子   |     |        |    |
|-------------------|----------|-------|-------|--------|----|------|-----|--------|----|
| 7905              |          | Fu    | dan U | Jniv   | er | sity | r i |        |    |
|                   |          |       |       |        |    |      |     |        |    |
| 欢迎登!<br>复旦プ       | 时<br>学SS | SL VP | N网关   | ŧ      |    |      |     |        |    |
| 次迎登<br>复旦 7   用户条 | 时<br>学SS | SL VP | N网关   | S<br>T | IJ | 開始入  | 您要  | <br>9和 | 密码 |

2. 首次使用需要安装加载项,点击"安装"。

| 安装 ]              | uniper 设置 ActiveX 控件时,您必须注意。                                                           |                          |
|-------------------|----------------------------------------------------------------------------------------|--------------------------|
| 「単击位子<br>ロ県 生 没す  | F·浏览器上方或下方的 Internet Explorer 信息栏,继续安装。<br>1看到信息栏或想要跳过安装,语单击 <u>此处</u> 继续。如果选择跳过,您就不会H | (1) ActiveX 安装提示,直到清除浏览器 |
| ookie X           |                                                                                        |                          |
| ictiveX;<br>有关详细的 | 女明代丁 9 13 17日日初秋江*<br>1月月,清单击社条。                                                       |                          |
| iX i<br>细         | 安装将于 <b>9 砂</b> 内自动跳过。<br>"嗯,请 <u>单击此效</u> 。                                           |                          |

出现安全警告后,点击"安装"。

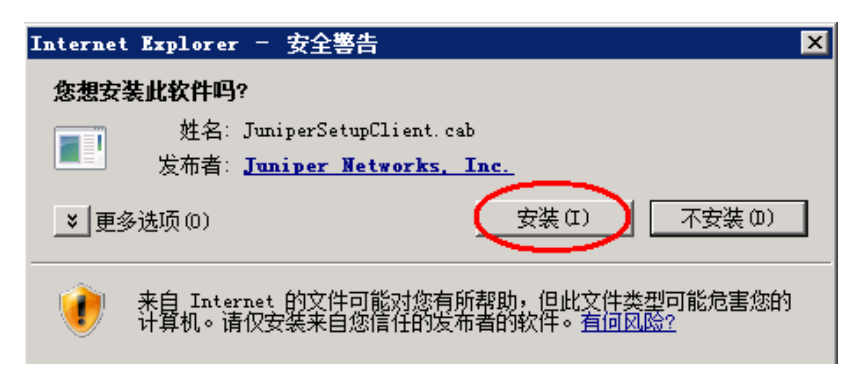

3. 安装客户端软件,点击"是",系统为您自动下载并安装客户端软件。如果未出现此窗口,可能被系统安全软件拦截,请关闭后刷新页面重试。

| JUNIPEC                                                                                      |                                                                                                   | 1.1<br>1.1 | **** | - | 81 |
|----------------------------------------------------------------------------------------------|---------------------------------------------------------------------------------------------------|------------|------|---|----|
| 诸稍等                                                                                          |                                                                                                   |            |      |   |    |
| 正在自动Junos Pulse。这可能需要数秒钟到                                                                    | 载分钟。视悠的带贾南定。                                                                                      |            |      |   |    |
|                                                                                              | 設置控制 書告 区                                                                                         |            |      |   |    |
| 加具報義度Junce Pulse完成工程信頼。列前に、<br>- <u>加速品の名称</u><br>- <u>通道</u><br>- <u>通道</u><br>- 二和所有功能都可有。 | 是吉要从以下额务器下载,安装和/或执行软件?<br>产品名称 Junos Pulse<br>软件名称 Junos Pulse<br>服务器名称 sslvpn.fudan.edu.cn<br>始终 |            |      |   |    |
| Copyright @ 2001-2012 Sungar Networks, Inc. All re                                           | dile reservait.                                                                                   |            |      |   |    |

4. 客户端安装完毕后,会自动运行并建立 vpn 连接,当看到连接状态为已连接时,您已可以访问校内资源。

| RULSE                                         | _ ×    |
|-----------------------------------------------|--------|
| 文件(F) 帮助(H)                                   |        |
| 连接(O)                                         | + / x) |
| D SA(sslvpn.fudan.edu.cn)<br>已连接              | 断开连接   |
|                                               |        |
|                                               |        |
|                                               |        |
|                                               |        |
|                                               | ]      |
| ◎ 2010-2013 Juniper Networks, Inc.<br>呆留所有权利。 | 关闭(C)  |
|                                               |        |
|                                               | é 🖓    |

5. 使用完毕后,点击客户端内"断开连接"按钮即可。或者从右下角状态栏里,右键客户 端图标,选择"退出"。

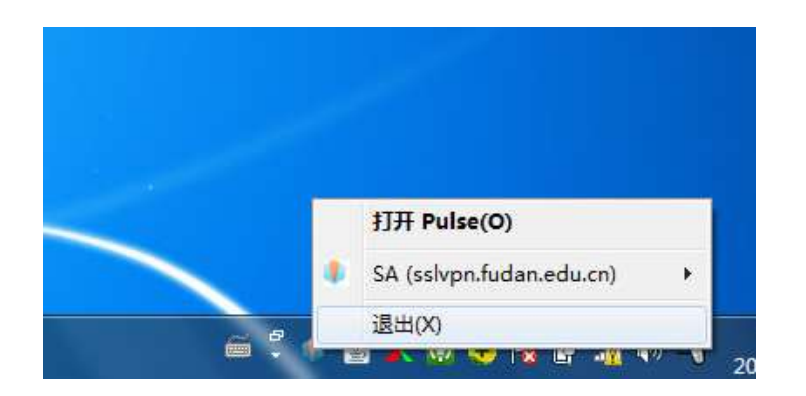

6. 以后使用 VPN 时,可以直接在开始菜单中运行客户端。

|   | 游戏     |
|---|--------|
|   | 计算机    |
|   |        |
|   | 控制面板   |
| ш | 设备和打印机 |
| - | 默认程序   |
|   | 帮助和支持  |
|   |        |
|   |        |
|   |        |
|   |        |
| * |        |
|   |        |
| 0 | 关机     |
|   | A      |

7. 点击"连接"后,之后的弹出框中选择教师组,选中保存设置,点"连接"。

| 连接到 | : SA (sslvpn.fudan.edu.cn) |    |
|-----|----------------------------|----|
|     | 请选择领域(R):                  |    |
|     | 教师组                        |    |
|     | 校外访问                       |    |
|     | 保存设置(S)                    | 16 |

8. 输入统一身份认证,选中保存设置,点"连接"。

| <b>∦</b> ₽ | ULSE                       |
|------------|----------------------------|
| 连接到        | : SA (sslvpn.fudan.edu.cn) |
| 2          | 提供以下信息以完成连接。               |
|            | 用户名(U):                    |
|            | 密码(P):                     |
|            | 保存设置(S)                    |
|            | 连接(C) 取消(A)                |

9. 连接完成后,以后每次通过程序运行客户端,不再需要输入用户名和密码即可直接运行 VPN。

| <b>₩</b> P | ULSE                                        |       |
|------------|---------------------------------------------|-------|
| 连接到:       | SA (sslvpn.fudan.edu.cn)                    |       |
| *          | <b>连接完成。</b><br>可通过系统托盘图标访问 Pulse 详细信<br>息。 | 关闭(0) |
|            | 用户名(U);                                     |       |
|            | 密码(P):                                      |       |
|            | ••••••                                      |       |
|            | 保存投置(S)                                     |       |
|            |                                             | 关闭(L) |